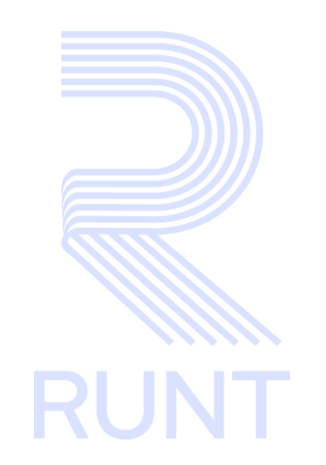

## **RUNT2-IN-814 Instructivo Solicitar Prorroga PCR APP V3**

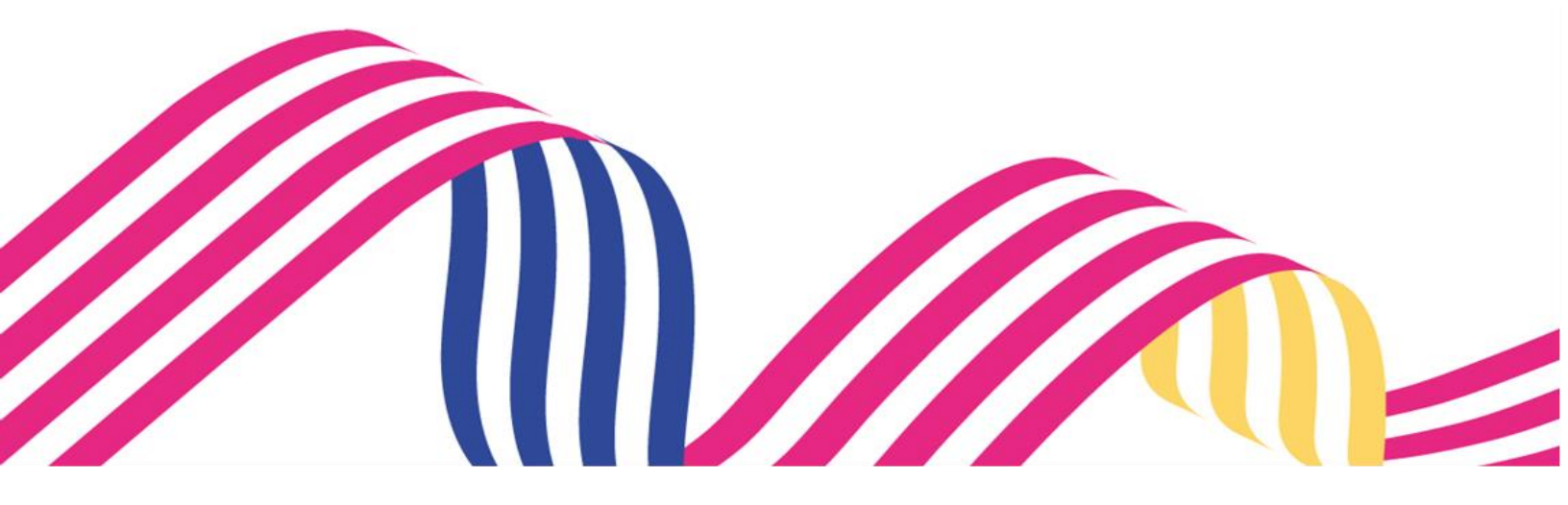

| Ir           | nstructivo Solicitar Prorroga PCR APP |            |      |
|--------------|---------------------------------------|------------|------|
| RUNT2-IN-814 | Versión: 3                            | 11-02-2024 | RUNT |

### TABLA DE CONTENIDO

| 1. OBJETIVO                    | 3  |
|--------------------------------|----|
| 2. CONSIDERACIONES             | 3  |
| 3. DESARROLLO DEL INSTRUCTIVO. | 7  |
| 4. CONTROL DE CAMBIOS          | 18 |

#### RUNT2-IN-814

#### 1. OBJETIVO

Proporcionar una guía detallada al ciudadano inscrito en el sistema **RUNT** sobre el proceso de Solicitar Prorroga de Permiso de Circulación Restringida (PCR) dentro de la APP RUNT.

#### 2. CONSIDERACIONES.

#### 2.1. Consideraciones de Ingreso, autenticación y Usuarios.

- El dispositivo debe contar con acceso a internet.
- Se debe tener instalada la aplicación en el dispositivo móvil.
- El usuario debe estar registrado en el RUNT, en estado ACTIVO.
- El solicitante debe ser el propietario del vehículo.
- Si se realiza Solicitud de Prorroga por RTM Reprobada: El vehículo debe estar registrado en RUNT en estado ACTIVO, y no debe contar con certificado de revisión técnicomecánica y de emisiones contaminantes vigente, de primera vez, en caso contrario, que el certificado se encuentre en estado REPROBADO, o con fecha de vencimiento dentro de los treinta (30) días calendario siguientes a la fecha de la solicitud.
- Si se realiza Solicitud de Prorroga por Intervenciones Correctivas: El Permiso de Circulación Restringida para realizar intervenciones correctivas iniciales debe estar VIGENTE.
- El vehículo debe contar con SOAT VIGENTE.
- Las Pólizas de Responsabilidad Civil Contractual (RCC) y de Responsabilidad Civil Extracontractual (RCE) deben estar VIGENTES.
- Este proceso inicia después de que el usuario del sistema APP RUNT Ciudadano, que se encargará de realizar la solicitud se encuentre autenticado, es decir ha ingresado su usuario y contraseña (Ver instructivo RUNT2-IN-781 Instructivo de autenticación de ciudadano).

#### 2.2. Funcionamiento de campos y botones.

- Tipo documento: Campo no editable. Tipo de documento del solicitante. (Imagen 1).

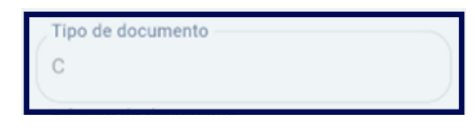

(Imagen 1)

| Ir           | nstructivo Solicitar Prorroga PCR APP |            |      |
|--------------|---------------------------------------|------------|------|
| RUNT2-IN-814 | Versión: 3                            | 11-02-2024 | RUNT |

- Nro. documento: Campo no editable. Número de documento del solicitante. (Imagen 2).

| Número de documento |  |
|---------------------|--|
| 40044681            |  |
|                     |  |

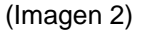

- Tipo de Permiso de Circulación Restringida (PCR): Lista desplegable. Se debe seleccionar el tipo de PCR a solicitar. Ya sea Solicitud PCR o Prorroga PCR. (Imagen 3).

| - |
|---|
|   |
|   |

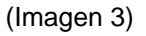

- Nro. Placa: Campo obligatorio. Se debe ingresar el número de placa del automotor asociados a la solicitud. (Imagen 4).

| Número de placa |      |
|-----------------|------|
|                 | 0/10 |
|                 |      |

(Imagen 4)

- Captcha: Campo obligatorio. Se debe ingresar el valor del captcha generado por el sistema. (Imagen 5).

| rfeby                      | <b>v</b>               |
|----------------------------|------------------------|
| Digite los caracteres pres | entados a continuación |
|                            | 0/10                   |

(Imagen 5)

 Aceptar Términos y Condiciones: Caja de Selección obligatorio. Se deben aceptar los términos y condiciones para continuar con la solicitud. (Imagen 6).

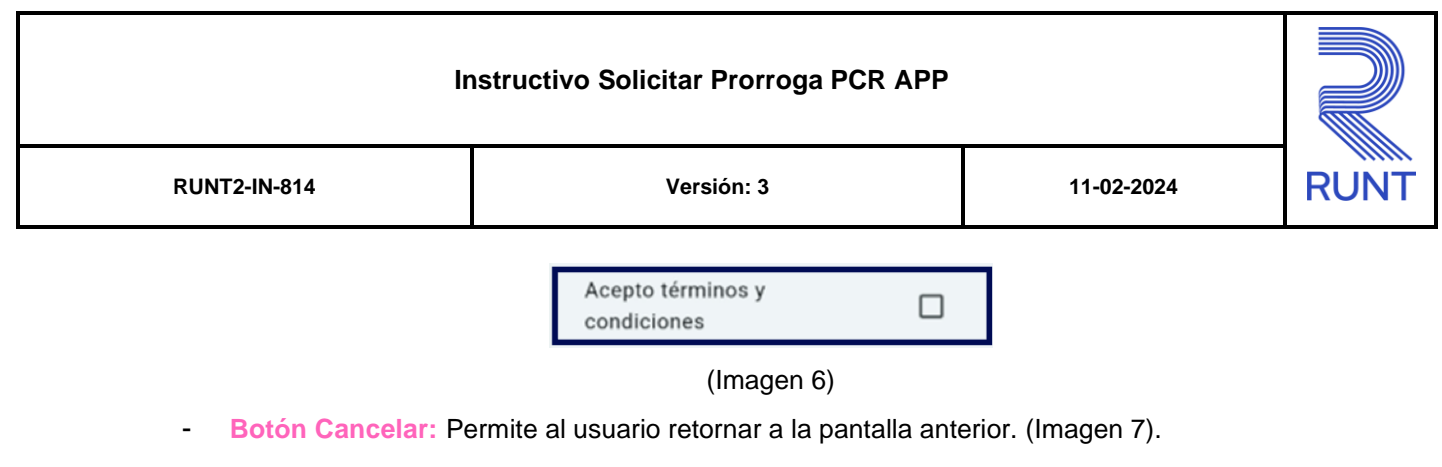

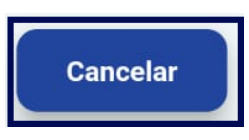

(Imagen 7)

Botón Validar: Permite continuar con la solicitud. (Imagen 8).

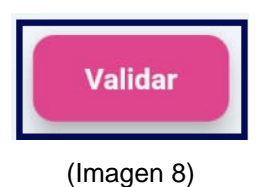

#### 2.3. Errores que el sistema puede presentar

- Si al realizar la consulta el sistema valida que no se cumplen los requisitos mínimos para la creación de prorroga el sistema muestra el siguiente mensaje (Ver imagen 9)

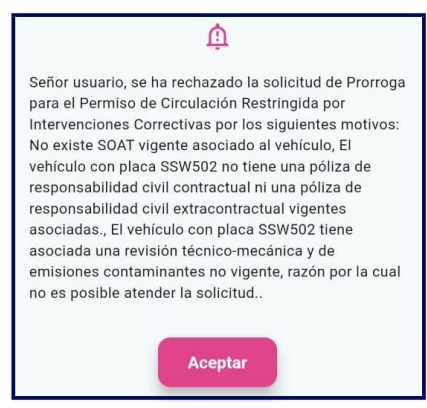

(Imagen 9)

- Si al digitar algún carácter errado en el código Captcha el sistema presenta el siguiente mensaje. (Imagen 10).

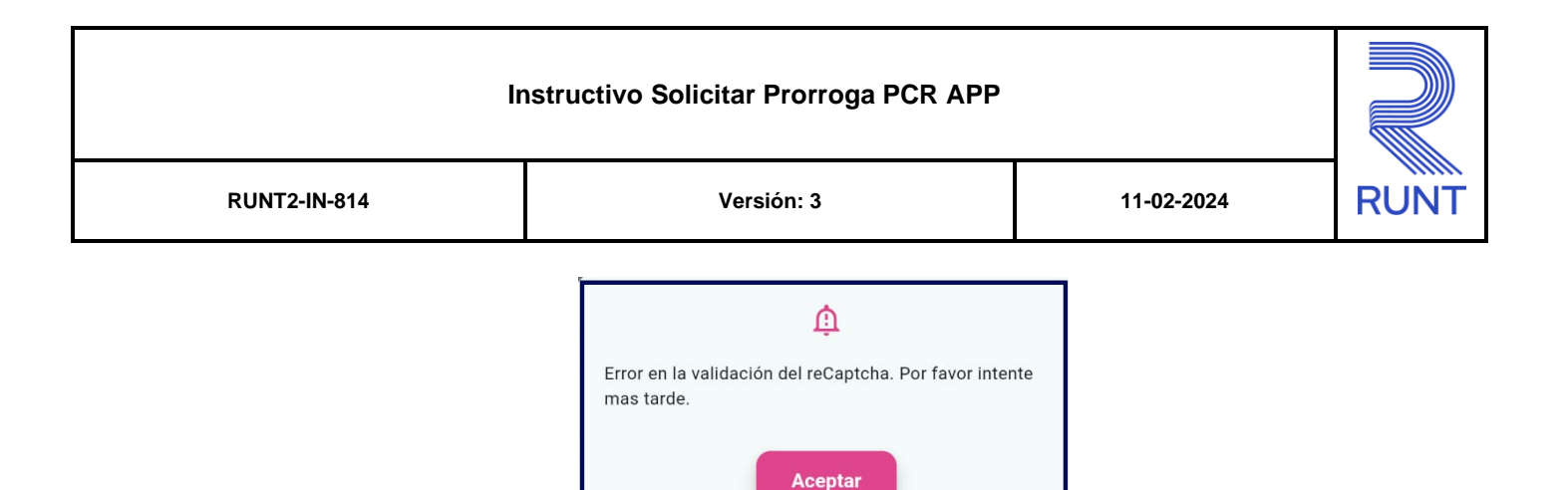

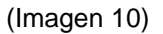

- Si la placa con la cual se esta intenta crear supero el limite permitido para una creación de prorroga el sistema arroja el siguiente mensaje. (Imagen 11).

| ſ | ţ                                                                                                    |
|---|----------------------------------------------------------------------------------------------------|
|   | Señor ciudadano, superó el número máximo de<br>prórrogas a solicitar para el vehículo con placa<br>VES248. |
|   | Aceptar                                                                                                    |

(Imagen 11)

 Si al realizar la consulta el sistema identifica que no existe un PCR asociado y vigente, no permitirá continuar con la solicitud de prórroga, mostrando en pantalla el siguiente mensaje (Ver imagen 12).

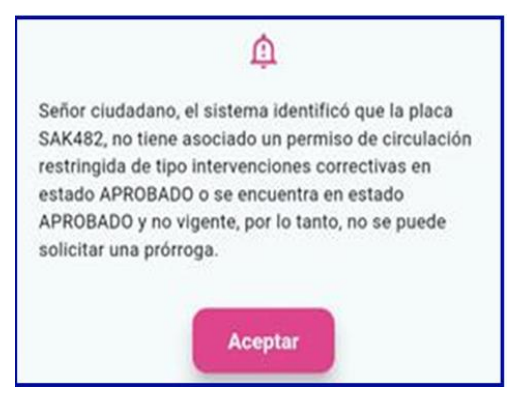

Imagen 12

#### 2.4. Glosario de abreviaturas y términos técnicos.

- **CUPL:** Comprobante único de pago.
- PCR: Permiso de Circulación Restringida.

#### Instructivo Solicitar Prorroga PCR APP

| RUNT2-IN-814 | Versión: 3 | 11-02-2024 | RUNT |
|--------------|------------|------------|------|
|              |            |            | NON1 |

- **RTM Reprobada:** Este tipo de Prorroga se solicita cuando la RTM no cumplió con los requerimientos y se necesita volver a solicitar un PCR para poder volver a realizar la revisión.
- Intervenciones Correctivas: Es un subtipo de prorroga la cual se realiza cuando se deben realizar ajustes en el vehículo después de una RTM.
- RTM: Revisión Tecnomecanica y Gases Contaminantes.

### 3. DESARROLLO DEL INSTRUCTIVO.

A continuación, se describe el procedimiento que debe seguir el usuario autorizados de la aplicación móvil para Solicitar Prorroga de Permiso de Circulación Restringida (PCR).

#### Paso 1

Una vez el usuario ha ingresado a la APP RUNT, debe seleccionar la opción Trámites (Ver imagen 13)

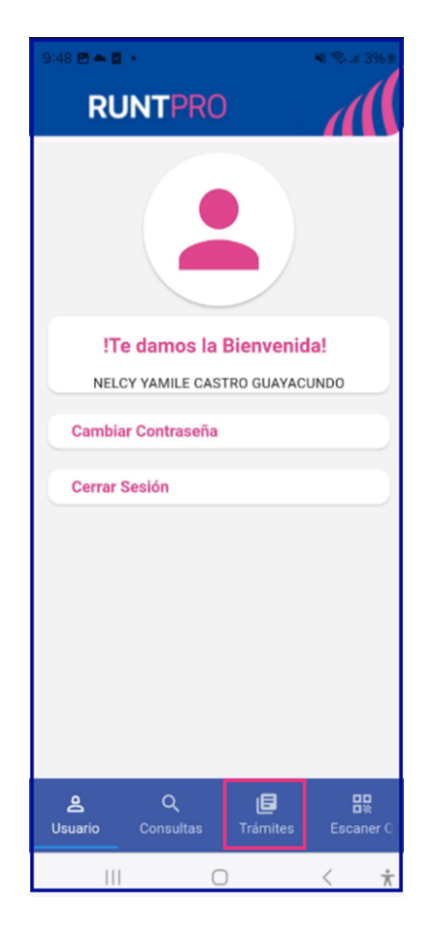

Imagen 13

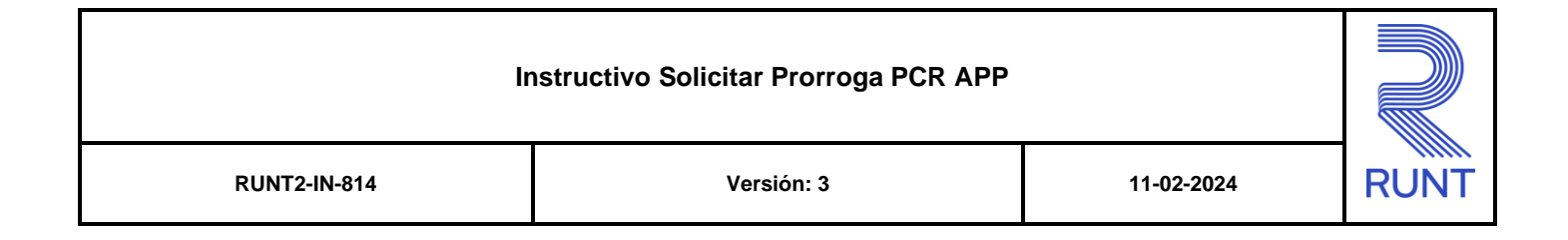

Seguidamente, se debe seleccionar la opción Crear Solicitud PCR. (Ver imagen 14)

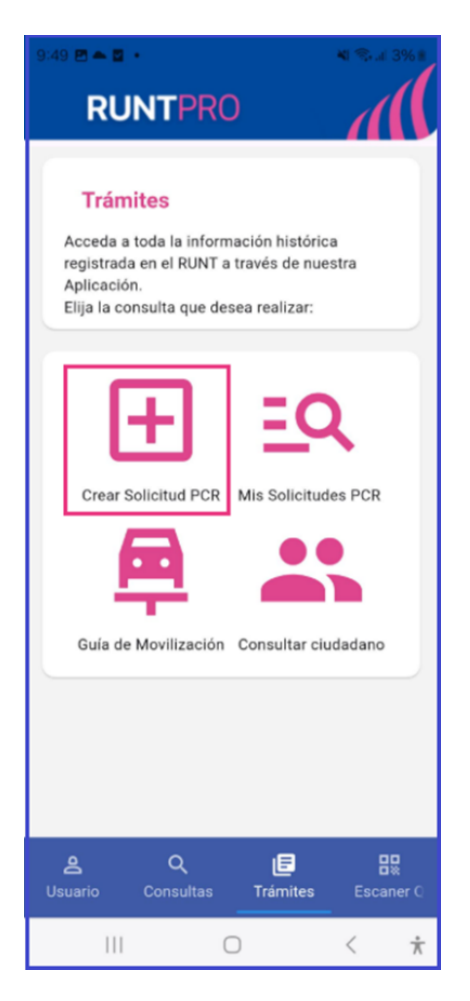

Imagen 14

| Ir           | nstructivo Solicitar Prorroga PCR APP |            |      |
|--------------|---------------------------------------|------------|------|
| RUNT2-IN-814 | Versión: 3                            | 11-02-2024 | RUNT |

A continuación, el sistema mostrará la pantalla **Crear Solicitud PCR**. Una vez se diligencian los datos de busqueda se clic en **Validar**. (Ver imagen 15)

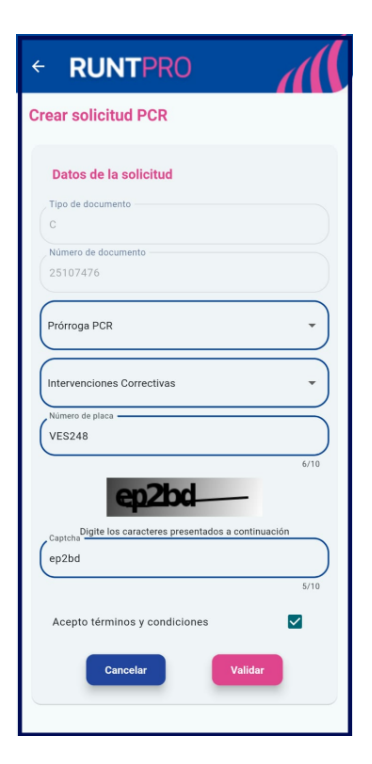

(Imagen 15)

| Ir           | nstructivo Solicitar Prorroga PCR APP |            |      |
|--------------|---------------------------------------|------------|------|
| RUNT2-IN-814 | Versión: 3                            | 11-02-2024 | RUNT |

A continuación, el sistema muestra de manera No Editable la información relacionada con el trámite incluyendo los siguientes campos. (Imagen 16):

| culacion Rest                            | ringida (PCR)  |
|------------------------------------------|----------------|
|                                          |                |
| Información del trá                      | mite           |
| Tipo de proceso                          |                |
| Prórroga PCR                             |                |
| Fecha de solicitud                       |                |
| 06/12/2024                               |                |
| Tipo PCR                                 |                |
| RTM reprobada                            |                |
| Nro. de prórrogas aprobada               | 3              |
| 0                                        |                |
| Fecha inicio prórroga                    |                |
| 09/12/2024                               |                |
| Fecha fin prórroga                       |                |
| 13/12/2024                               |                |
|                                          |                |
| Datos del permiso o<br>restringida (PCR) | de circulación |
| Nro. PCR                                 |                |
| 1360308                                  |                |
|                                          |                |
| Placa                                    |                |

(Imagen 16)

- Tipo de Proceso: Campo No Editable. Tipo de proceso el cual se está realizando en este caso Prorroga PCR.
- Fecha de Solicitud: Campo No Editable. Fecha en la cual se está realizando la Prorroga PCR.
- Tipo de PCR: Campo No Editable. Tipo de PCR que aplica puede ser RTM Reprobada o Intervenciones Correctivas.
- Nro. De Prorrogas aprobadas: Campo No Editable. Muestra la cantidad de Prorrogas que tenga el ciudadano previamente aprobadas por la misma novedad.

| Ir           | nstructivo Solicitar Prorroga PCR APP |            |      |
|--------------|---------------------------------------|------------|------|
| RUNT2-IN-814 | Versión: 3                            | 11-02-2024 | RUNT |

- Nro. De Prorrogas aprobadas: Campo No Editable. Muestra la cantidad de Prórrogas que tenga el ciudadano previamente aprobadas por la misma novedad.
- Fecha Inicio Prorroga: Campo No Editable. Fecha en la cual inicia la vigencia de la Prórroga.
- Fecha Fin Prorroga: Campo No Editable. Fecha en la cual finaliza la vigencia de la Prórroga.

El sistema muestra de manera No Editable la información relacionada con los Datos del Permiso de circulación restringida (PCR) los siguientes campos. (Imagen 17):

| Datos del permis<br>restringida (PCR | o de circul  | ación     |  |
|--------------------------------------|--------------|-----------|--|
| Nro. PCR                             |              |           |  |
| 1360308                              |              |           |  |
| Placa                                |              |           |  |
| SAK482                               |              |           |  |
| Fecha inicio PCR                     |              |           |  |
| 05/12/2024                           |              |           |  |
| Fecha fin PCR                        |              |           |  |
| 08/12/2024                           |              |           |  |
| Departamento origen                  |              |           |  |
| AMAZONAS                             |              |           |  |
| Municipio origen                     |              |           |  |
| EL ENCANTO                           |              |           |  |
| Departamento destino                 |              |           |  |
| HUILA                                |              |           |  |
| Municipio destino                    |              |           |  |
| NEIVA                                |              |           |  |
| Punto intermedios                    |              |           |  |
| CDA                                  |              |           |  |
| MIC VHSXCFK                          |              |           |  |
| Información de l                     | a tariata da | operación |  |

(Imagen 17)

 Nro. PCR: Campo No Editable. Corresponde al número de la solicitud de la Prorroga PCR.

#### Instructivo Solicitar Prorroga PCR APP

| RUNT2-IN-814 | Versión: 3 | 11-02-2024 | RUN |
|--------------|------------|------------|-----|

- Placa: Campo No Editable. Corresponde a la placa asociada al vehículo con el que se crea la Prorroga PCR.
- Fecha Inicio PCR: Campo No Editable. Corresponde con la fecha de inicio de vigencia de la solicitud anterior la cual se toma como referente para la Prorroga PCR.
- Fecha Fin PCR: Campo No Editable. Corresponde con la fecha de fin de vigencia de la solicitud anterior la cual se toma como referente para la Prorroga PCR.
- Departamento Origen: Campo No Editable. Corresponde al departamento de origen que se diligencio en la solicitud anterior la cual se toma como referente para la Prorroga PCR.
- Municipio Origen: Campo No Editable. Corresponde al Municipio de origen que se diligencio en la solicitud anterior la cual se toma como referente para la Prorroga PCR.
- Departamento Destino: Campo No Editable. Corresponde al departamento de destino que se diligencio en la solicitud anterior la cual se toma como referente para la Prorroga PCR.
- Municipio Destino: Campo No Editable. Corresponde al Municipio de destino que se diligencio en la solicitud anterior la cual se toma como referente para la Prorroga PCR.
- Puntos Intermedios: Campo No Editable. Corresponde a los puntos intermedios diligenciadas en la solicitud anterior la cual se toma como referente para la Prorroga PCR.
- CDA: Campo No Editable. Corresponde a al CDA diligenciadas en la solicitud anterior si esta fue por motivo Expedición RTM la cual se toma como referente para la Prorroga PCR.

| Ir           | nstructivo Solicitar Prorroga PCR APP |            |      |
|--------------|---------------------------------------|------------|------|
| RUNT2-IN-814 | Versión: 3                            | 11-02-2024 | RUNT |

En caso de que el tipo de Prorroga PCR sea por Intervenciones Correctivas el sistema mostrará los siguientes campos de manera No Editable correspondientes a los datos del vehículo: Placa, Clase, Modelo, Nro. Serie, Nro. Motor, Nro. Chasis, Nro. Vin, Tipo Servicio, Tipo Carrocería. (Imagen 18):

| ÷ | RUNTPRO                  | à | (ĺ |
|---|--------------------------|---|----|
|   | Información del vehículo |   |    |
|   | Placa                    |   |    |
|   | FWT841                   |   |    |
|   | Clase                    |   |    |
|   | AUTOMOVIL                |   |    |
|   | Marca                    |   |    |
|   | CHEVROLET                |   |    |
|   | Modelo                   |   |    |
|   | 2018                     |   |    |
|   | Nro. Serie               |   | 9  |
|   | 1G1BC5SM3J7175003        |   |    |
|   | Nro. Motor               |   | 9  |
|   | 1F1J7175008              |   |    |
|   | Nro. Chasis              |   |    |
|   | 1G1BC5SM3J7175003        |   |    |
|   | Nro. VIN                 |   |    |
|   | 1G1BC5SM3J7175003        |   |    |
|   | Tipo Servicio            |   |    |
|   | Público                  |   |    |
|   | Tipo Carroceria          |   |    |
|   | SEDAN                    |   |    |
|   | III 0                    | < | ÷  |

(Imagen 18)

# Instructivo Solicitar Prorroga PCR APP Image: Construction of the second second seco

#### Paso 7

En la parte inferior se visualiza la información relacionada con la Tarjeta de Operación con los siguientes campos. (Imagen 18 y 19):

| EL ENCANTO                                                                                                    |                                         | Información de                                                                                                    | la tarjeta d                                                            |
|----------------------------------------------------------------------------------------------------|-----------------------------------------|----------------------------------------------------------------------------------------------------|-------------------------------------------------------------------------|
| Departamento destino                                                                                                    |                                         | operación                                                                                                    |                                                                         |
| HUILA                                                                                                    |                                         | Nro. tarjeta de operació                                                                                                    | 5n                                                                      |
| Municipale depaires                                                                                                    |                                         | 1118                                                                                                    |                                                                         |
| Municipio destino                                                                                                    |                                         |                                                                                                    |                                                                         |
|                                                                                                    |                                         | NIT de la empresa de t                                                                                                    | ransporte                                                               |
|                                                                                                    |                                         | 830083371                                                                                                    |                                                                         |
| Punto intermedios                                                                                                    |                                         |                                                                                                    |                                                                         |
| CDA                                                                                                    |                                         |                                                                                                    |                                                                         |
| MIC VHSXCFK                                                                                                    |                                         | Departamento                                                                                                    |                                                                         |
|                                                                                                    |                                         | Bogota D.C.                                                                                                    |                                                                         |
| Información de la tarjeta de                                                                                                    | operación                               | Bogota D.C.                                                                                                    |                                                                         |
| Información de la tarjeta de                                                                                                    | operación                               | Bogota D.C.<br>Municipio<br>BOGOTÁ                                                                                                  |                                                                         |
| Información de la tarjeta de<br>Nro: tarjeta de operación<br>339500                                                                                                    | operación                               | Bogota D.C.<br>Municipio<br>BOGOTÁ<br>Nombre o razón social                                                                         | de la empresa d                                                         |
| Información de la tarjeta de<br>Nro. tarjeta de operación<br>339500<br>NIT de la empresa de transporte                                                                                                    | operación                               | Bogota D.C.<br>Municipio<br>BOGOTÁ<br>Nombre o razón social<br>MEBS OTDLDWFU                                                        | de la empresa o                                                         |
| Información de la tarjeta de<br>Nro. tarjeta de operación<br>339500<br>NIT de la empresa de transporte<br>800700.476                                                                                                    | operación                               | Bogota D.C.<br>Municipio<br>BOGOTÁ<br>Nombre o razón social<br>MEBS OTDLDWFU (                                                      | de la empresa e<br>J.O.C.                                               |
| Información de la tarjeta de<br>Nro. tarjeta de operación<br>339500<br>NIT de la empresa de transporte<br>890700476<br>Nombre o razón social de la empresa d                                                                                                    | e operación                             | Bogota D.C.<br>Municipio<br>BOGOTÁ<br>Nombre o razón social<br>MEBS OTDLDWFU                                                        | de la empresa e<br>J.O.C.                                               |
| Información de la tarjeta de<br>Nro. tarjeta de operación<br>339500<br>NIT de la empresa de transporte<br>890700476<br>Nombre o razón social de la empresa d<br>Nución VRIZVZ ZRILANP MIKHAX                                                                               | e operación<br>le transporte<br>(D V.J. | Bogota D.C.<br>Municipio<br>BOGOTÁ<br>Nombre o razón social<br>MEBS OTDLDWFU (                                                      | de la empresa e<br>J.O.C.                                               |
| Información de la tarjeta de<br>No. tarjeta de operación<br>399500<br>NIT de la empresa de transporte<br>890700476<br>Nombre o nazón social de la empresa d<br>NUGDVKNJQVZ RNLANP MKKHX                                                                                    | e operación<br>le transporte<br>ID V.J. | Bogota D.C.<br>Municipio<br>BOGOTÁ<br>Nombre o riszón social<br>MEBS OTDLDWFU (<br>Soporte de la taci                               | de la empresa e<br>J.O.C.<br>1<br>eta de operació                       |
| Información de la tarjeta de<br>Nro. tarjeta de operación<br>339300<br>MT de la empresa de transporte<br>890700476<br>Nombre o razón social de la empresa d<br>NUGDVKRJQVZ RNLANP MKKHX<br>Deputramento<br>7011046                                                         | e operación                             | Bogota D.C.<br>Municopio<br>BOGOTÁ<br>Nombre o razón social<br>MEBS OTDLDWFU I<br>Soporte de la tari                                | de la empresa o<br>J.O.C.<br>sta de operació<br>inar                    |
| Información de la tarjeta de<br>Nro. tarjeta de operación<br>339500<br>NIT de la empresa de transporte<br>890700476<br>Nundre o razón social de la empresa d<br>NUGDVKRJQVZ RNLANP MKICHX<br>Departamento<br>TOLIMA                                                        | e operación<br>le transporte<br>LO V.J. | Bogota D.C.<br>Municipia<br>BOGOTÁ<br>Nombre o razón social<br>MEBS OTDLDWFU t<br>Soporta de la taci<br>Exam                        | de la empresa d<br>J.O.C.                                               |
| Información de la tarjeta de<br>Nio. tarjeta de operación<br>339500<br>NIT de la empresa de transporte<br>880700476<br>Nombre o razón sociat de la empresa d<br>Nombre o razón sociat de la empresa d<br>NouGOVRRUQVZ RNLANP MKICHX<br>Departamento<br>TOLIMA<br>Municipio | e operación                             | Bogota D.C.<br>Multicipia<br>BOGOTÁ<br>Nombre o razón social<br>MEBS OTDLDWFU t<br>Soporta de la taté<br>Exam<br>No se ha seleccion | de la empresa d<br>J.O.C.<br>sta de operació<br>inar<br>ado ningún arch |

(Imágenes 18 y 19)

- Nro. Tarjeta de Operación: Campo No Editable o Editable (Según Corresponda).
   Muestra el número de la TO.
- Nit de la empresa: Campo No Editable o Editable (Según Corresponda).
   Corresponde al número de la Empresa de Transporte.
- Nit de la empresa: Campo No Editable o Editable (Según Corresponda).
   Corresponde al número de la Empresa de Transporte.
- Nombre de la empresa: Campo No Editable o Editable (Según Corresponda).
   Corresponde al nombre de la Empresa de Transporte asociado a la TO.
- Departamento: Campo No Editable o Editable (Según Corresponda). Corresponde al departamento donde se radico la TO.

| Ir           | nstructivo Solicitar Prorroga PCR APP |            |      |
|--------------|---------------------------------------|------------|------|
| RUNT2-IN-814 | Versión: 3                            | 11-02-2024 | RUNT |

- Municipio: Campo No Editable o Editable (Según Corresponda). Corresponde al municipio donde se radico la TO.
- Botón Examinar: Aplica cuando se realiza una Prórroga por Intervenciones Correctivas. Permite cargar el documento en PDF correspondiente en la TO.

Cuando la prórroga PCR es por Intervenciones correctivas se habilita la siguiente información para que sea diligenciada por el ciudadano, el cual corresponde a la información de PCR. (Ver imagen 20).

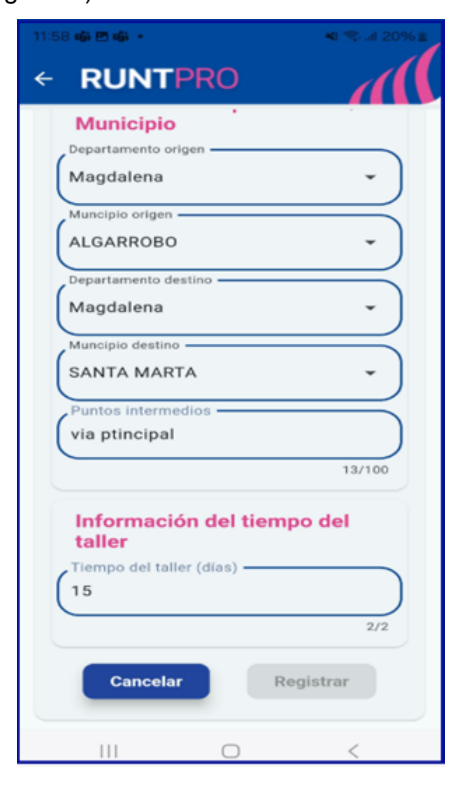

(Imagen 20)

- o Departamento Origen: Campo Editable. Corresponde al departamento de origen
- o Municipio Origen: Campo Editable. Corresponde al Municipio de origen
- o **Departamento Destino:** Campo Editable. Corresponde al departamento de destino.

# Instructivo Solicitar Prorroga PCR APP Image: Construction of the second second seco

- o Municipio Destino: Campo Editable. Corresponde al Municipio de destino
- Puntos Intermedios: Campo Editable. Corresponde a los puntos intermedios para la Prorroga PCR.
- Información Tiempo Taller Campo Editable. Corresponde a los días en los que el vehículo estará en el taller

#### Paso 9

Al seleccionar el botón Registrar aparece un mensaje informando que la solicitud fue realizada de manera exitosa. Seguido del botón **Descargar CUPL**, el cual permite realizar la descarga del comprobante de pago. A su vez, el botón **Aceptar** permite finalizar el proceso. (Ver imagen 10)

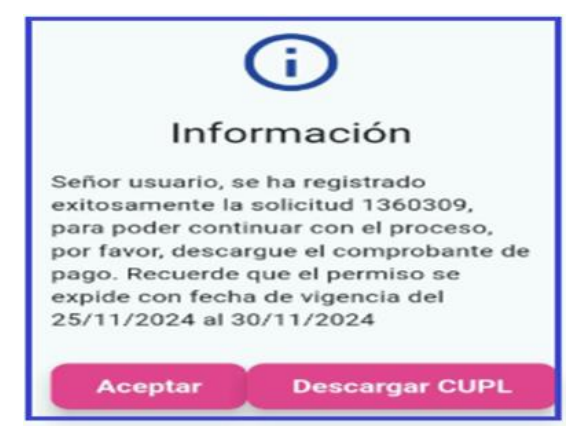

Imagen 21

#### Instructivo Solicitar Prorroga PCR APP

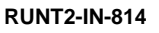

Versión: 3

RUN

#### Paso 10

Al dar clic en el botón Descargar CUPL, el sistema permite descargar el comprobante de pago en formato PDF para que el usuario realice el respectivo pago de la obligación. Una vez gestionado el pago por el ciudadano por medio de los canales oficiales, este lo podrá ver, el certificado de prórroga, el cual se almacena en el módulo de Mis Solicitudes PCR (Ver instructivo RUNT2-IN-795-Instructivo-Ver-Mis-Solicitudes-PCR-APP-RUNT-V1) (Ver imagen 22

| Transporte                                                                                                    |                                                                                                    |               |                                                                                                    |                                        | C.                               |
|----------------------------------------------------------------------------------------------------|----------------------------------------------------------------------------------------------------|---------------|----------------------------------------------------------------------------------------------------|----------------------------------------|----------------------------------|
| COMPROBANTE ÚNICO DE P                                                                                                    | PAGO Y LIQUIDACIÓN                                                                                                    |               | _                                                                                                    |                                        |                                  |
| EXPEDICIÓN 15-01/25                                                                                                    | FECHA LÍMITE DE PAGO                                                                                                    | 20/02/25      |                                                                                                    | Nro. 8000000000                        | 8755148                          |
| DEPENDENCIA NOTVOVAUY FI                                                                                                    | DTN K.U                                                                                                    |               | )                                                                                                    | CÓDIGO 100                             | koonna 📃                         |
| DATOS SOLICITANTE                                                                                                    |                                                                                                    |               |                                                                                                    | Sefer usuario; U<br>electuado el caso  | no yez usted ho                  |
| NONBRES/EMPRESA GOTA                                                                                                    | D TBEJKWO CMFM CBOPO                                                                                                    |               |                                                                                                    | clas para hacor<br>desplas de est      | uso del mismo;<br>e tiempo coded |
| TIPO DE DOCUMENTO Cedula                                                                                                    | Ciudadania NÚMERO                                                                                                    | 2510          | 747E                                                                                                    | cebera solicitar o<br>cinere ante el R | d reomociso del<br>UNT           |
| IDENTIFICADORES                                                                                                    |                                                                                                    |               |                                                                                                    |                                        |                                  |
| NRO PLACA NA                                                                                                    | CLASIFICACIÓN                                                                                                    | NA            | Т                                                                                                    | PO SERVICIO NA                         |                                  |
| TIPO DOCUMENTO NA                                                                                                    | NÚMERO DOCUM                                                                                                    | IENTO NA      |                                                                                                    |                                        |                                  |
| DETALLE                                                                                                    |                                                                                                    | Normal Sector |                                                                                                    |                                        |                                  |
| DETAILE DERECHOS NINISTERO DE TR                                                                                                    | IANSPORTE                                                                                                    | DETALLE DER   | ECHOS RUN I                                                                                                    |                                        |                                  |
|                                                                                                    |                                                                                                    | Concepto      | Cantidad                                                                                                    | Descript                               | sión                             |
|                                                                                                    |                                                                                                    | 22            | 1                                                                                                    | Restringida                            | BCION                            |
| TOTAL DERECHOS RUNT                                                                                                    | 52.100)<br>SD VALOR TO                                                                                                    | OTAL A PAGAF  | R DERECHO                                                                                                    |                                        | \$2.100                          |
| TOTAL DERECHOS RUNT                                                                                                    | 32,100<br>S0 VALOR TO<br>S0 VALOR TO<br>45,000000000000000000000000000000000000                                                                                                    | OTAL A PAGA   |                                                                                                    |                                        | \$2.100                          |
| TOTAL DERECHOS RUNT                                                                                                    | 32.100<br>SD VALOR TO<br>45/91/20/000000000000000000000000000000000                                                                                                    | OTAL A PAGA   |                                                                                                    |                                        | \$2.100                          |
|                                                                                                    | \$2.100         VALOR TO           \$0)         VALOR TO           45/800/0488/058488         45/800/0488           CHEQUE         CHEQUE           CÓDIGO         NÚMERO                                                                                                    | OTAL A PAGAI  |                                                                                                    |                                        | \$2.100)                         |
| TOTAL DERECHOS RUNT                                                                                                    | 32.100         VALOR TO           50         VALOR TO           45/0000/0000000000000000000000000000000                                                                                                    | OTAL A PAGA   | R DERECHO<br>Sector                                                                                                    | 27111(VE)7(05(22))                     | \$2.100)                         |
| TOTAL DERECHOS MUNT                                                                                                    | 32.100)<br>50) VALOR TO<br>45/00/09/01411 KEIN/20 1 K0/M                                                                                                    |               |                                                                                                    |                                        | \$2.180                          |
| TOTAL DERECHOS RUNT                                                                                                    | 32.100)<br>50) VALOR TO<br>45/00/09/09/09/09/09/09/09/09/09/09/09/09/                                                                                                    | OTAL A PAGAN  | R DERECHO<br>Sectors<br>B<br>Sectors<br>Sectors<br>Se | 27100/46/2/0/56/2/0                    | \$2.180                          |
| TOTAL DERECHOS RUNT           TOTAL DERECHOS MT           TOTAL DERECHOS MT           (its)//connector           (its)//connector           ORMA DE PAGO           FECTIVO           VALOR           FECTIVO           VALOR                                                                                                  | 32.100         VALOR TO           50         VALOR TO           45/80-7648         Mail Mail           45/80-7648         Mail Mail           CHEQUE         Mail Mail           CODIDO         Mail Mail           CHEQUE         Mail Mail           CODIDO         Mail Mail           CHEQUE         Cheque           CHEQUE         Cheque           CHEQUE         Cheque           CHEQUE         Cheque |               |                                                                                                    | DS RUNT Y MT                           | \$2.100                          |
| TOTAL DERECHOS RUNT           TOTAL DERECHOS MT           TOTAL DERECHOS MT           (415)///COLEXIO           ORMA DE PAGO           FECTIVO           (415)///DEREDICIÓ           ORMA DE PAGO           FECTIVO           VALOR           FECTIVO           FECTIVO           FECTIVO           FECTIVO           FECTIVO | 32.100)         VALOR TO           30)         VALOR TO           45/910/01/01 CONTRACTOR CONTRACTOR         MUMER           CHEQUE         CONTRACTOR           CHEQUE         MUMER           CHEQUE         CHEQUE           CHEQUE         CHEQUE           CHEQUE         MUMER           CHEQUE         MUMER                                                                                             | OTAL A PAGAI  |                                                                                                    | US RUNT Y MT                           | \$2.100                          |

Imagen 22

# Instructivo Solicitar Prorroga PCR APP RUNT2-IN-814 Versión: 3 11-02-2024

### 4. CONTROL DE CAMBIOS

| Control de cambios |                     |                           |                  |            |                                                                |  |
|--------------------|---------------------|---------------------------|------------------|------------|----------------------------------------------------------------|--|
| Versión            | Elaboró             | Revisó                    | Aprobó           | Fecha      | Descripción                                                    |  |
| 1                  | Analista de pruebas | Coordinador de<br>pruebas | Jefe de producto | 23-12-2024 | Elaboración inicial del<br>documento                           |  |
| 2                  | Analista de pruebas | Coordinador de pruebas    | Jefe de producto | 27-01-2027 | Se realizan los ajustes<br>solicitados por la<br>interventoría |  |
| 3                  | Analista de pruebas | Coordinador de pruebas    | Jefe de producto | 11-02-2025 | Se realizan los ajustes<br>solicitados por la<br>interventoría |  |